## Texas FCCLA Competitive Event Registration Instructions

Competitive event and conference registration are both in the DLG system. Competitive Event registration must be submitted **by 11:59 p.m. CST on December 1**. Payment for competitive event entries must be received at the Texas FCCLA office by 11:59 p.m. CST on December 31.

Registration Link: https://webportal.registermychapter.com/pickconf/FCCLA/TX/428

Logging In: Select the appropriate region link. Use your national FCCLA chapter ID and password to log-in.

## **Region STAR and Proficiency Events**

\$35 per entry for individual events (Baking and Pastry, Career Investigation, Culinary Arts, Early Childhood Education, Fashion Construction, Job Interview, Leadership, Say Yes to FCS Education, Teach or Train, Texas Cupcake Presentation, Texas Mystery Basket, and Texas Serving Up Success) \$50 per entry for team events (all other events)

Chapters MUST be affiliated with payment posted by November 15 before advisors can register students for competitive events. The number of members submitted on November 1 and paid on November 15 determines the number of competitive event entries a chapter may have.

## How to Register a Student:

1. Click on the "Add Student" button

| REGISTRATION  | Registration                                                                                                    | for                                                                                                    |                     |                  |           |             |                 |       |
|---------------|----------------------------------------------------------------------------------------------------|----------------------------------------------------------------------------------------------------|---------------------|------------------|-----------|-------------|-----------------|-------|
| LOG OUT       | (Click the above lin                                                                                                | k to edit your chapter informatio                                                                                                    | in)                 |                  |           |             |                 |       |
| Destate Admin | NOTE: Registration will not be completed until you click the button below labeled FINISHED REGISTERING and confirm. |                                                                                                    |                     |                  |           |             |                 |       |
| Back to Admin | Once all Particip                                                                                                   | Click the Add buttons below for each participant you wish to register.<br>Once all Participants are listed, Click the FINISHED REGISTERING button. |                     |                  |           |             |                 |       |
|               | Participant II                                                                                                    | Name                                                                                                    | Participant<br>Type | t Item Selection |           |             | e               |       |
|               | 3040001                                                                                                    | Odom, Jacqueline Odom                                                                                                    | A                   | Items (\$0.00)   |           | Edit Delete |                 |       |
|               | ADD ADVIS                                                                                                    | ER ADD STUDENT                                                                                                    | ADD OT              | HER NAME VIE     | W REGISTR | ATION       | FINISHED REGIST | ERING |
|               | Save and Finish                                                                                                    | Later                                                                                                    |                     |                  |           |             |                 |       |
|               | ADD ADVIS<br>Save and Finish                                                                                        | Later ADD STUDENT                                                                                                    | ADD OTI             | HER NAME VIE     | W REGISTR | ATION       | FINISHED REGIST | ERING |

2. Click the "Search" button to view all students.

| Forder of Anterico                       | FCCLA Texas<br>2016 Region I Leadership Conference                                                                                                    |
|------------------------------------------|----------------------------------------------------------------------------------------------------|
| REGISTRATION<br>LOG OUT<br>Back to Admin | Add Members<br>Enter a first and/or last name to search for.<br>First Name Last Name<br>Search (Leave fields blank to list all records)                                                                                                    |
|                                          | There are currently no registerements.       Click "Search" to view all students         Back to Registration List       Click search" to view all students         If you have any questions regarding Registration, please email pstephens@texastccla.org |

- 3. Under the "Select Participant Type" column, select "Member" to add the student's conference registration fee. \*SEE PAGE 5 VOR VOTING DELEGATE REQUIREMENT
- 4. Click the "Continue" button

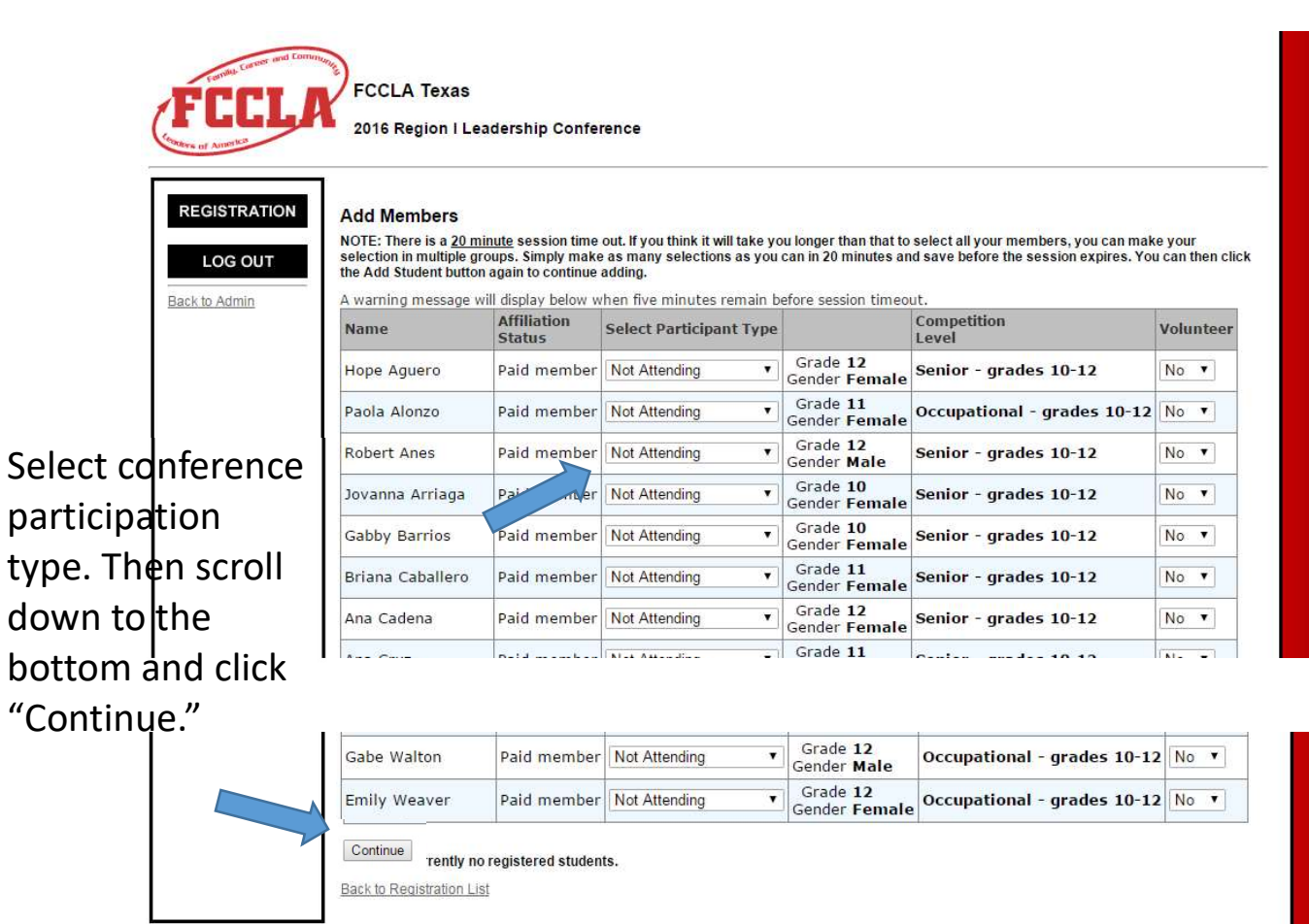

- 5. On the screen that appears next, verify student information. Then click the "Next" button.
- 6. Select any items that you would like to add for the participant and click the "Next" button.

| Back to Registration List                        |                        |                    |         |           |           | Finish Processing |
|--------------------------------------------------|------------------------|--------------------|---------|-----------|-----------|-------------------|
| Participant Info                                 | Items                  | Events             |         | Volunteer | Questions | Review            |
| Select FCSA/Certificates/                        | Tracks for Kasandra Cu | ılb                |         |           |           |                   |
| Description                                      |                        | 1.1                | Price   | Quantity  |           |                   |
|                                                  | Certificates/Rib       | bons               |         |           |           |                   |
| How many participating in Spotlight on Chapters? |                        |                    | \$0.00  | 0         |           |                   |
| How many Proficiency Event certificates/ribbons? |                        |                    | \$0.00  | 0         |           |                   |
| How many STAR event certificates/ribbons?        |                        |                    |         | 0         |           |                   |
| Family a                                         | nd Consumer Science    | Assessments (FCSA) |         | L         |           |                   |
| FCSA - Child Development C                       | nsite                  | 4                  | \$15.00 | 0         |           |                   |
| FCSA - Consumer Math - On                        | site                   |                    | \$15.00 | 0         |           |                   |
| FCSA - Creed, Mission & Pur                      | oose Onsite            |                    | \$15.00 | 0         |           |                   |
| FCSA - Culinary Arts - Onsit                     | 9                      |                    | \$15.00 | 0         |           |                   |
| FCSA - Education & Training                      | Onsite                 |                    | \$15.00 | 0         |           |                   |
| FCSA - Etiquette Onsite                          |                        |                    | \$15.00 | 0         |           |                   |
| FCSA - Fashion Design Onsit                      | e                      |                    | \$15.00 | 0         |           |                   |
| FCSA - Hospitality Onsite                        |                        |                    | \$15.00 | 0         |           |                   |
| FCSA - Interior Design Onsit                     | e                      |                    | \$15.00 | 0         |           |                   |
| FCSA - Job Interview Onsite                      | l.                     |                    | \$15.00 | 0         |           |                   |
| FCSA - Parliamentary Procee                      | lure Onsite            |                    | \$15.00 | 0         |           |                   |
| FCCA Charles On a Davita                         |                        |                    |         | 0         |           |                   |

7. On the next screen, find the event that the student wishes to enter and click the check box under the "Select" column next to that event. If there will be multiple entries from your chapter in the same event level, be sure to add a "Team #" (Team 1, Team 2, etc.) For students wanting to be on the same team, be sure to add the same "Team #" next to their name/event.

\*Note: if an event/level does not appear on the list for the selected student, the student may not be eligible to enter that level.

8. Click the "Next" button

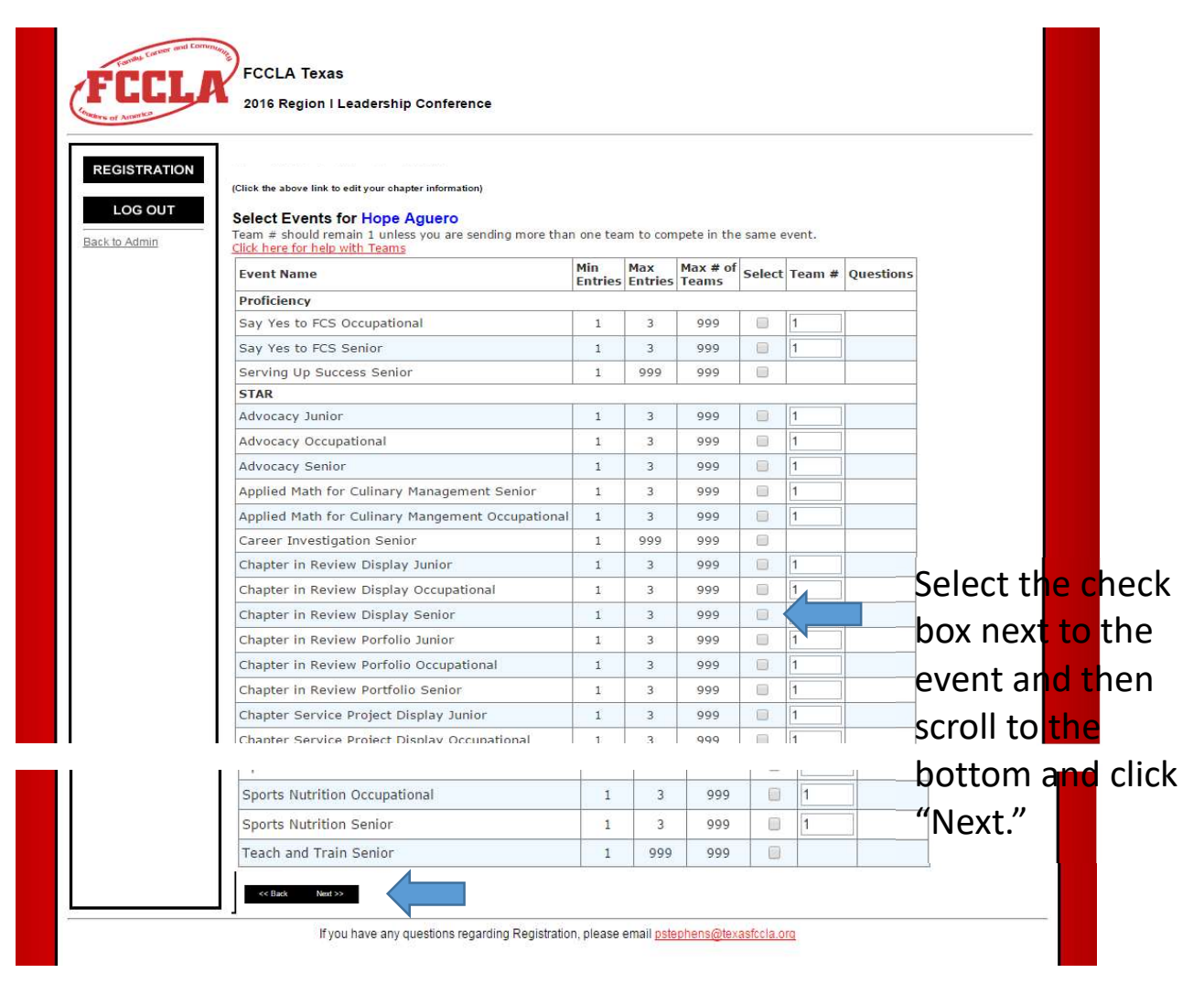

9. Verify information and click "Finish Participant" on the final screen.

|                                                                                                    |                                | Í.                | r         | r         |     |
|----------------------------------------------------------------------------------------------------|--------------------------------|-------------------|-----------|-----------|-----|
| Participant Info                                                                                                    | Items                          | Events            | Volunteer | Questions | Rev |
| Review Information for: Ka                                                                                                    | isandra Culp                   |                   |           |           |     |
| Participant Info                                                                                                    |                                |                   |           |           |     |
| First Name Kasandra<br>MI                                                                                                    |                                |                   |           |           |     |
| Last Name Culp<br>Participant Type Member                                                                                                    |                                |                   |           |           |     |
| Level 2 - Senior<br>Gender F<br>Special Needs                                                                                                    | - comprehensive mem            | ber, grades 10-12 |           |           |     |
| FCSA/Certificates/Tracks                                                                                                    |                                |                   |           |           |     |
| Item<br>FCSA - Culinary Arts - On                                                                                                    | Price Quanti<br>site \$15.00 1 | ty                |           |           |     |
| Event Entries                                                                                                    |                                |                   |           |           |     |
| No Events Selected                                                                                                    |                                |                   |           |           |     |
| Volunteer                                                                                                    |                                |                   |           |           |     |
| Volunteer Registration Com                                                                                                    | pleted                         |                   |           |           |     |
| Positions:                                                                                                    |                                |                   |           |           |     |
| Interested in Events:                                                                                                    |                                |                   |           |           |     |
| and the second second s |                                |                   |           |           |     |

- 10. Repeat steps 1 9 for each student that will be competing
- 11. Once all competitive event entries are added, click the "Finished Registering" button to submit registration

| SISTRATION | Registration          | for                             |                          |                               |             |           |                  |  |
|------------|-----------------------|---------------------------------|--------------------------|-------------------------------|-------------|-----------|------------------|--|
|            | regionation           |                                 | 10                       |                               |             |           |                  |  |
| OG OUT     | (Click the above link | to edit your chapter informatio | in)<br>til vou slick the | button below labo             |             | DECIST    | TINC and confirm |  |
| Admin      | Click the Add but     | tons below for each particip    | nant you wich t          | o rogistor                    | eu rintishe | DIREGISTE | vine and commun. |  |
| 2.7 dammin | Once all Participa    | ints are listed, Click the FIN  | ISHED REGIS              | FERING button.                |             |           |                  |  |
|            |                       |                                 | and the second           |                               |             |           |                  |  |
|            | Participant ID        | Name                            | Participant<br>Type      | Item Selection                |             |           |                  |  |
|            | Participant ID        | Name<br>Aguero, Hope            | Participant<br>Type<br>M | Item Selection Items (\$0.00) | Event       | Edit      | Delete           |  |

12. You will be able to <u>view</u> and <u>print</u> 3 different invoices. The "Events Invoice" will show the competitive event entry fees only. The "Registration Invoice" will show the conference registration fees only. The "Combined Invoice" will show all items (competitive events, conference registration, other items for the conference).

| FCCLA                        | FCCLA Texas<br>2016 Region I Leadership Conference                                      |
|------------------------------|-----------------------------------------------------------------------------------------|
| America                      |                                                                                         |
| Select Invoice to View       |                                                                                         |
| Events Invoice               |                                                                                         |
| Registration Invoice         |                                                                                         |
| Combined Invoice             |                                                                                         |
| [Back to Registration]       |                                                                                         |
|                              | If you have any questions regarding Registration, please email pstephens@texasfccla.org |
|                              |                                                                                         |
| Copyright © 2000 - 2015 , DL | ≩ Enterprises, Inc.                                                                     |
|                              |                                                                                         |
|                              |                                                                                         |

- 13. The system will only e-mail the Combined Invoice to you. If your chapter needs to pay for competitive events separate from conference registration, please print the "Events Invoice" and mail with payment.
- 14. Advisors can choose to pay with a check or credit card.

**Credit Card Payments:** Click the "Pay Now" button on the invoice to submit payment with a credit card. All online credit card payments must be received by <u>11:59 p.m. CST on December 31.</u> Advisors do not need to send any paperwork to Texas FCCLA if a credit card is used to pay for competitive event entry fees.

**Check Payments:** Mailed checks must be received at the Texas FCCLA office by 11:59 p.m. CST on December 31. Please include a copy of the invoice with the check. It is suggested to have payment postmarked by December 1 to ensure its arrival by December 31.

## Points to remember:

- Registration for competitive events must be submitted by December 1.
- Competitors must register for the region conference at the time of registering for competitive events, however, only the competitive event entries must be submitted by December 1.
- If only competitive event fees are paid for competitors prior to December 1, the chapter will need to submit a second payment for conference registration prior to the conference registration deadline.
- If and when additional members need to be added to the conference registration, the same procedure will be done as shown in steps 1 6 and step 9 to finish registering. An invoice for those additional members can be printed in the system.
- Be sure to click "Finished Registering" to submit any time you make a change.

**New for 2023 - 2024:** Each chapter is required to provide the name and e-mail address of their chapter's voting delegate. After clicking "Add Student" and then clicking "Search" with the name boxes blank, the voting delegate will need to be marked as "Member Voting Delegate." Their e-mail address will also need to be entered after they have been added to the registration.

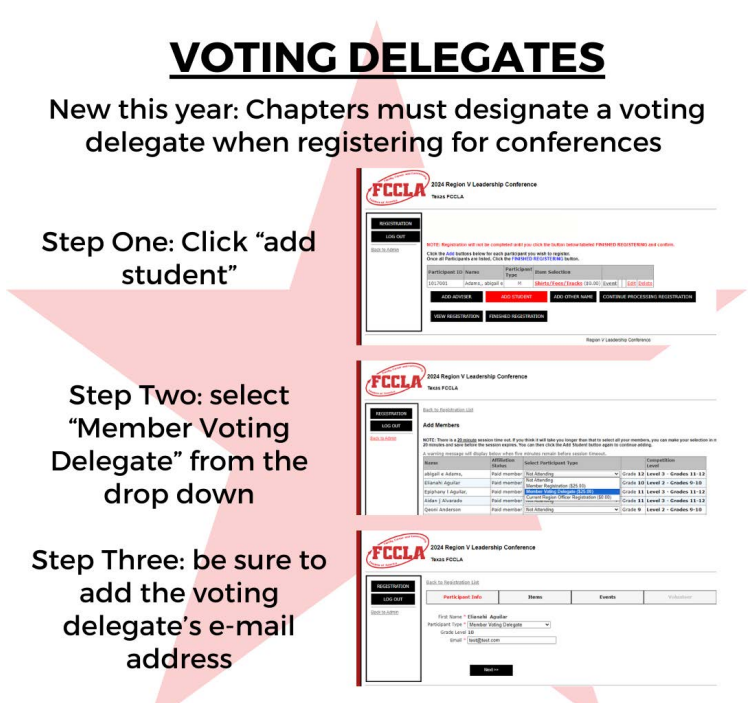

Voting delegate name changes may be completed on site at HOD check in